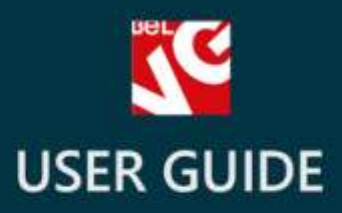

# Freight Company Delivery

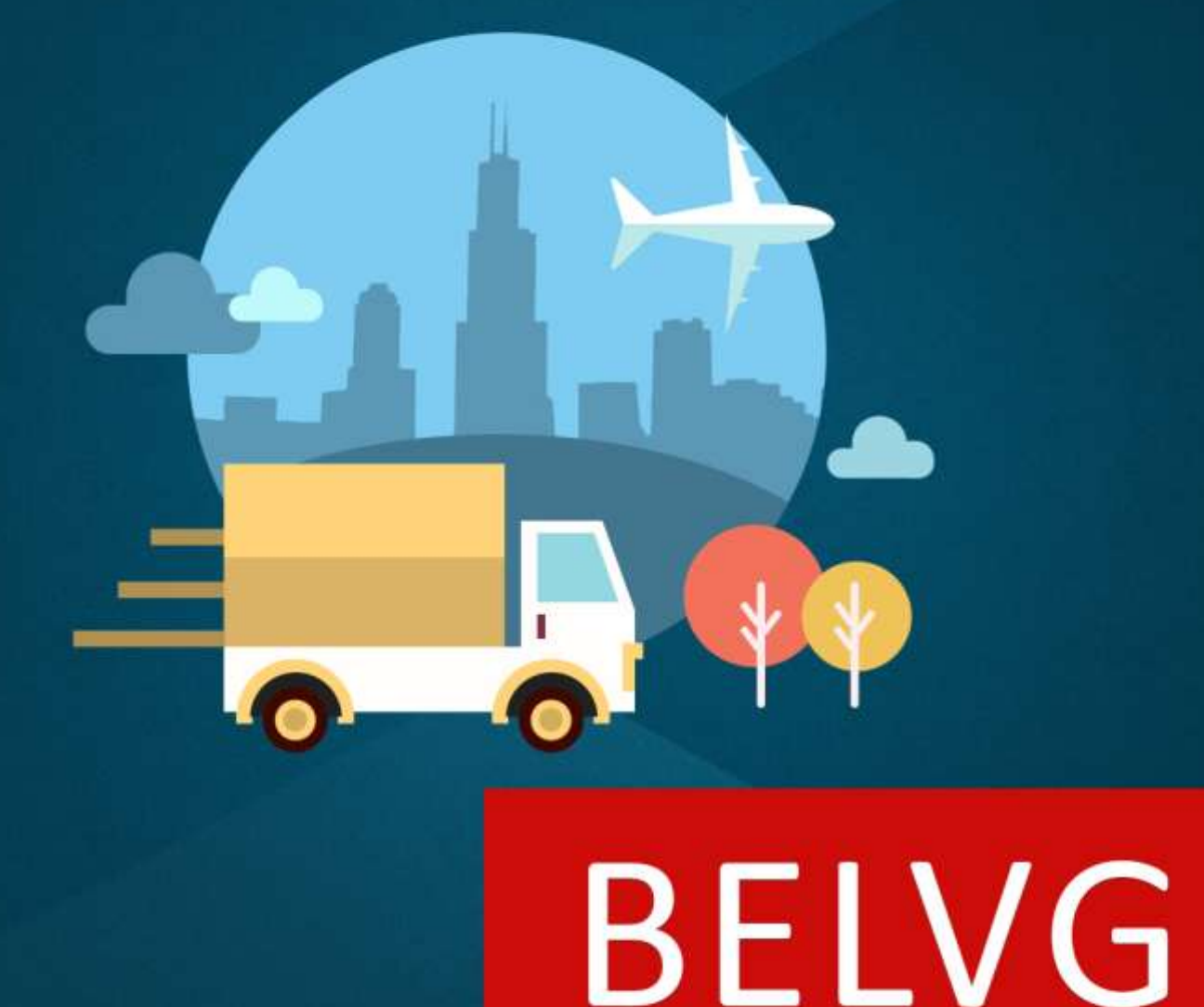

OUR SUPPORT TEAM: STORE@BELVG.COM, SKYPE: STORE.BELVG

# **Table of Contents**

| 1. | Introduction to Freight Company Delivery | . 3 |
|----|------------------------------------------|-----|
| 2. | How to Install and Deactivate            | .4  |
| 3. | How to use                               | . 5 |

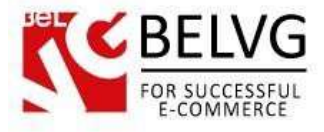

### 1. Introduction to Freight Company Delivery

Prestashop Freight Company Delivery module adds one more method of delivery to your store – to deliver products to customers via a freight company.

Unlike in the default carrier delivery, the module adds an additional field to the checkout page where customers are able to provide some extra information, if demanded by the freight company or the seller.

#### Key features:

- A new delivery method added to the checkout page;
- An additional field is added to let customers provide some extra information.

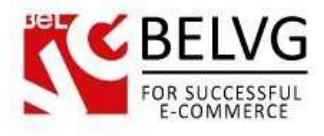

# 2. How to Install and Deactivate

# How to Install

1. Set 777 or 0777 on the folders: '/modules/'

Important! Change all permissions back after installation.

2. Go to **Modules** -> **Add a module from my computer** -> choose the file (.**zip**) -> upload this module. Choose module in section **Front Office Features** and install it.

3. Go to Advanced Parameters -> Performance -> click the Clear Smarty Cache button

## How to Deactivate

Click the button **Disable in Modules -> Front Office Features**.

To remove the extension form the server, press **Delete in Modules** -> **Front Office Features**.

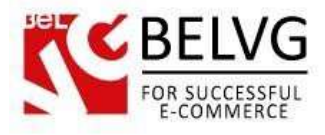

#### 3. How to use

The module does not require any additional settings or configurations, once installed it immediately adds a new shipping method to the checkout page.

| Choose             | a shipping opt               | ion for this address: My address                          | New delivery method is added to                                           | the list            |
|--------------------|------------------------------|-----------------------------------------------------------|---------------------------------------------------------------------------|---------------------|
|                    |                              | Pickup at store Pickup at store The best price and        | speed                                                                     | Fran                |
|                    |                              | My carrier Delivery next day!                             |                                                                           | \$7.00 (tax avel.)  |
| ٠                  | 6 <b></b>                    | Frieght Company Depends on the bright company (           | 12 days) 2                                                                | \$25.00 (tax exci.) |
|                    | nuip 🛛                       | SwipEox den nye måde at sende og modtage pakk             | n Kun 3 priser på pakkepost i bele Danmark med trackfatrace og forsikring | \$25.00 (tax exci.) |
| Phine,             | enter informatio             | n to the linight company                                  | 7                                                                         |                     |
| Leave a<br>fyou wo | message<br>uld like to add a | comment about your order, please write it in the field be | ław.                                                                      |                     |

When the method is selected, an additional field appears at the bottom of the list, where customers can enter some additional information.

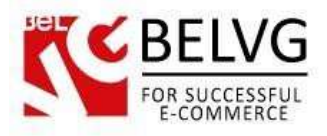

Delivery information is also displayed on the Order page.

|             | Delivery information on the Orde                   | er page |
|-------------|----------------------------------------------------|---------|
| ۹.          | ORDERS<br>Order MDPGVYFWW from Alexander Simonchik |         |
|             | REIGHT DELIVERY INFO                               |         |
|             | ORDER MDPGVYFWW #7                                 | ₩ ₩     |
| <b>11</b> - | Print order No invoice No delivery slip            |         |
| 0<br>1<br>2 |                                                    |         |
| 0°          | Awaiting cheque payment 07/02/2014 09:09:06        |         |
|             | Awaiting cheque payment                            |         |
|             |                                                    |         |

Do you have questions about extension configurations?

Contact us and we will help you in a moment.

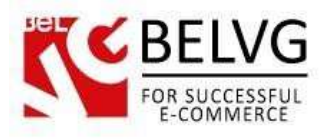

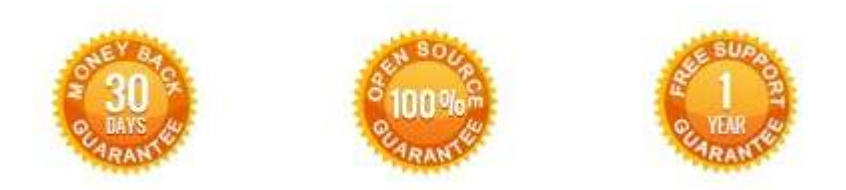

### Our Office: M.Bogdanovicha 130, Minsk, Belarus

We look forward to your feedback. Comments, opinions and suggestions are largely appreciated. Read our **blog** and follow us on Facebook, Twitter, Google+ and LinkedIn to know BeIVG latest news, analytics and discount offers. See you online!

| ь | BelVG blog    | http://blog.belvg.com        | 8+      | Google+ page          | http://gplus.to/BelVG       |
|---|---------------|------------------------------|---------|-----------------------|-----------------------------|
| f | Facebook page | http://facebook.com/BelVGcom | Lines ( | In page <u>http:/</u> | /linkedin.com/company/belvg |
| E | Twitter page  | http://twitter.com/BelVG_com | 8       | Skype                 | store.belvg                 |
| @ | E-mail        | store@belvg.com              | C       | Phone                 | US: +1 650 924 9963         |